## セブン銀行ATMからchiicaアプリへのチャージ方法

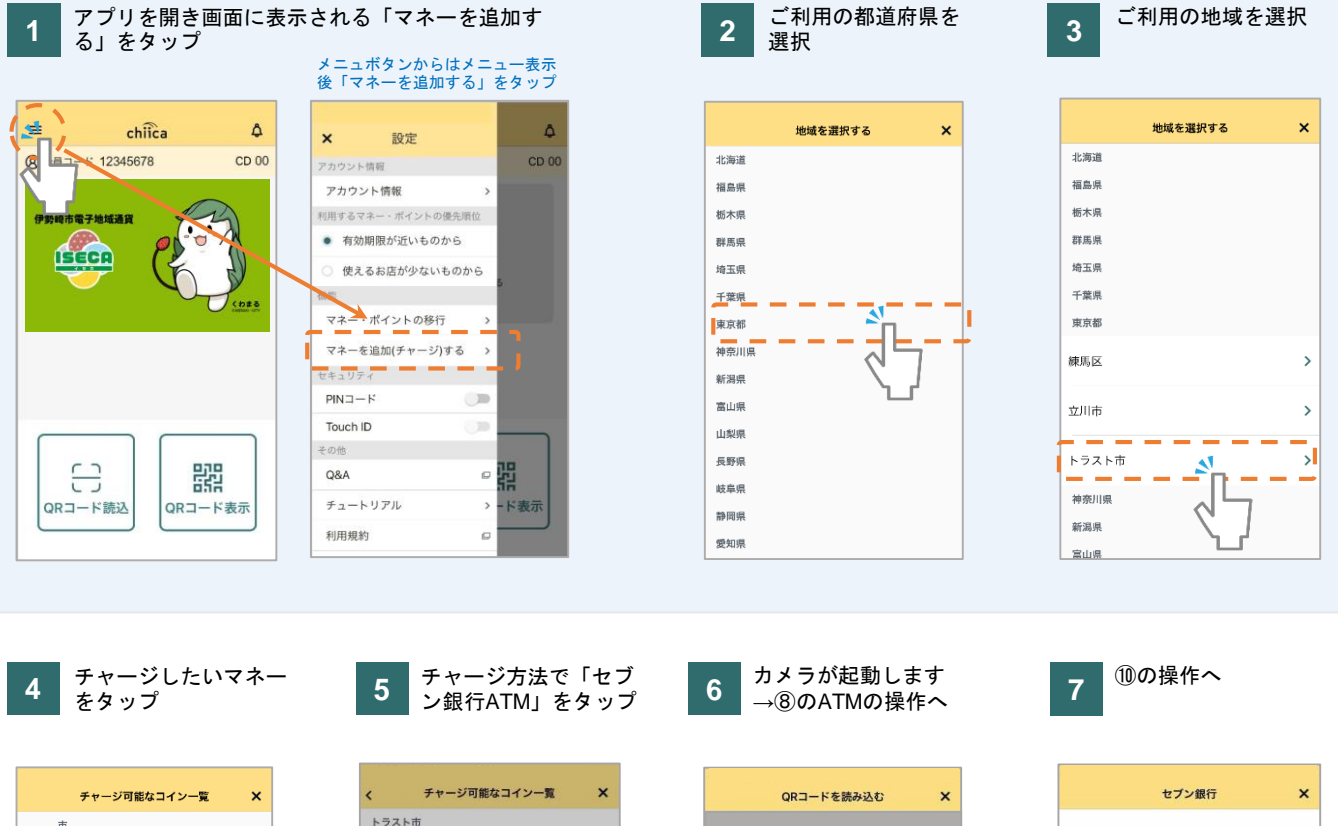

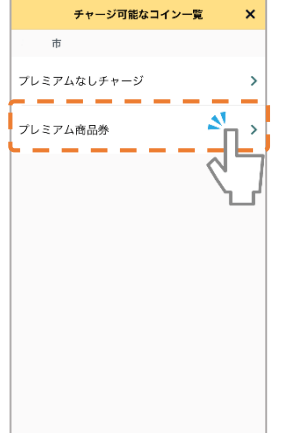

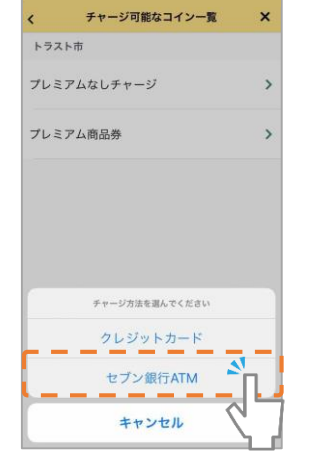

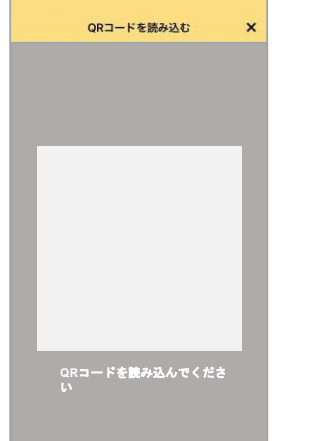

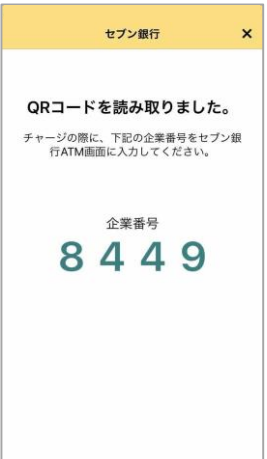

8 セブン銀行ATMの画面で 「スマートフォンでの取引」 をタッチ

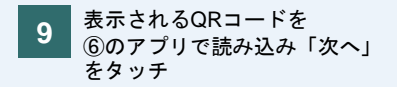

10 ⑦のアプリに表示の企業コードを ATM画面右下のテンキーで入力し 「確認」をタッチ

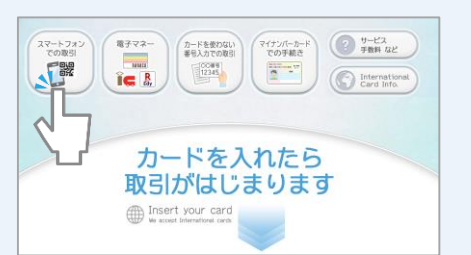

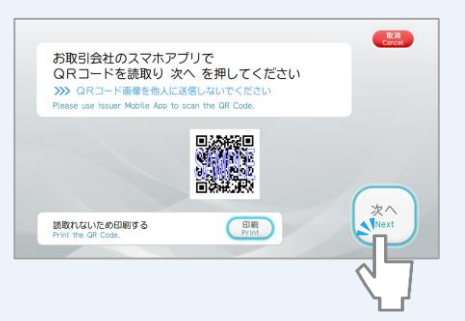

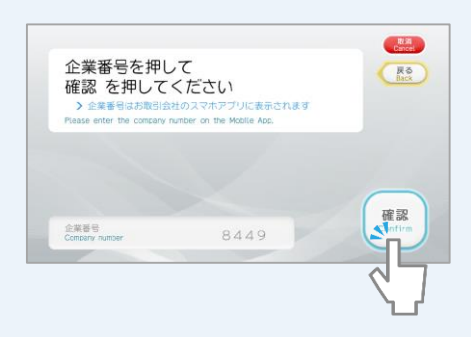

## セブン銀行ATMからchiicaアプリへのチャージ方法

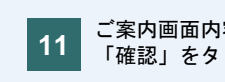

ご案内画面内容を確認し 「確認」をタッチ

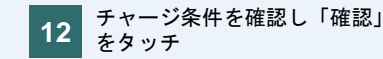

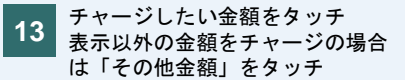

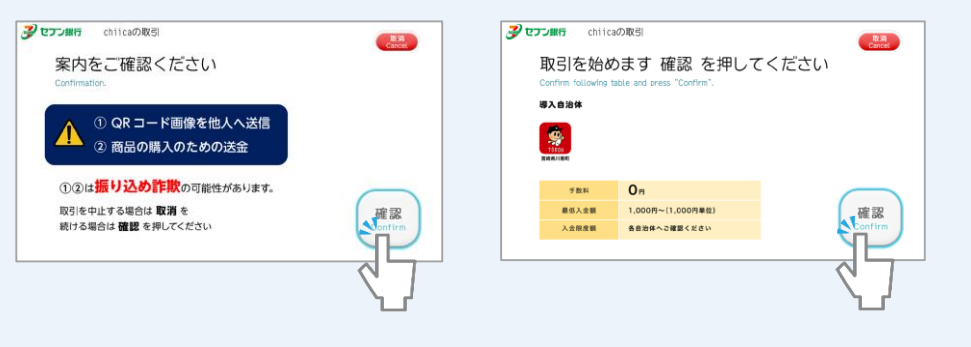

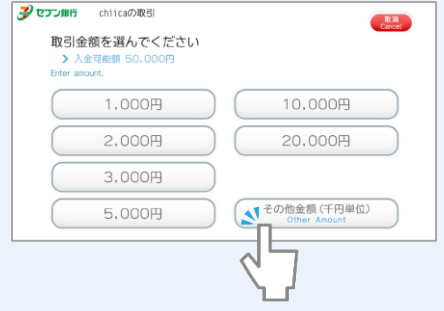

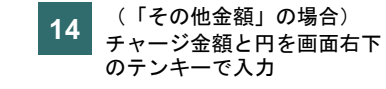

現金投入口に紙幣を投入 15

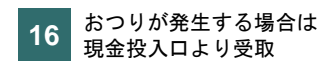

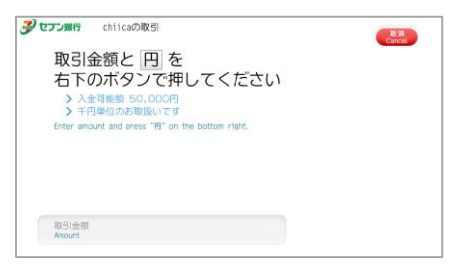

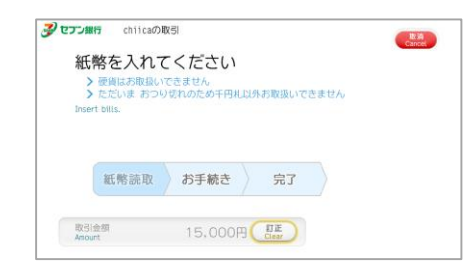

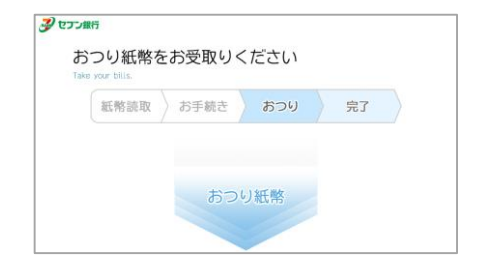

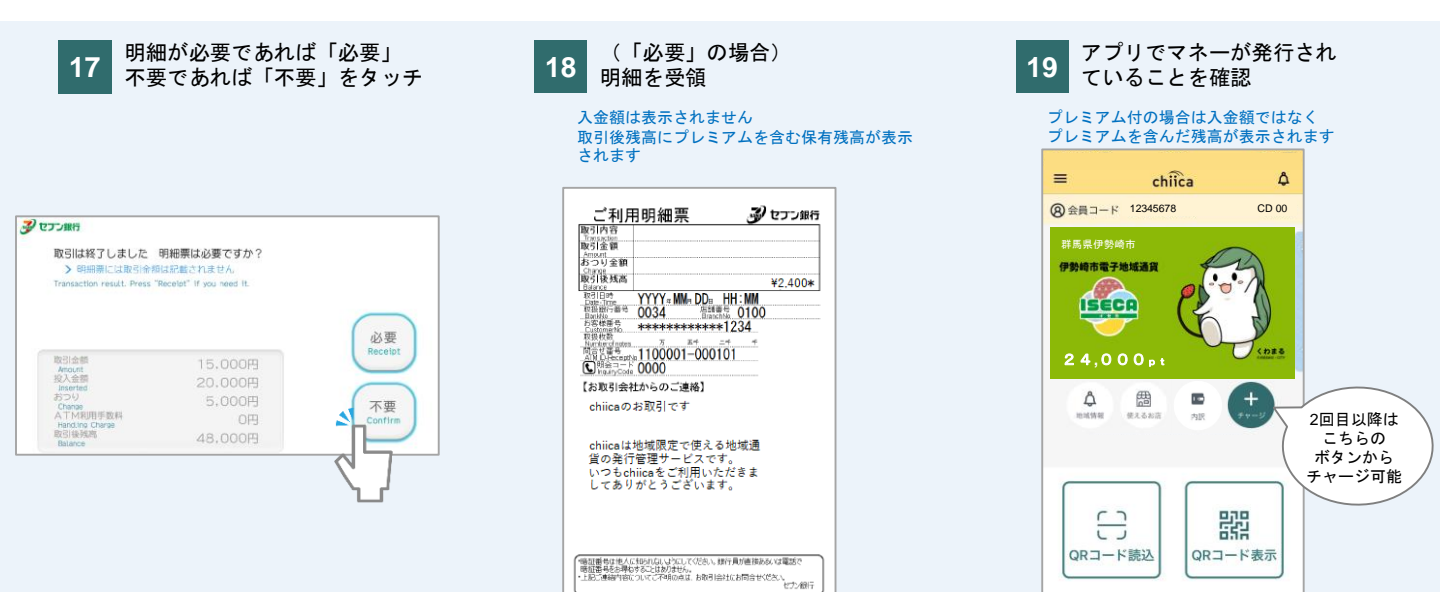